## How to approve the Annual Emergency Plan on the web side (document)

The user logs in to the OLISS Web side , and the default workbench interface. After clicking "Emergency Annual Plan-Approval" on this interface, click on the specific documentation to enter the Modified Plan Details (Approval) interface. After verifying that there are no errors on this interface, click "Accepted" , "Withdraw" or "Reject".

| 6               | 互海科技                   | € | Q                                                      | Workbench (21001)      | Vessel Monitor        | Find Switchin         | g System 👻 🎵   | © ∑ EN • ⑦           | ● 朱慧          |
|-----------------|------------------------|---|--------------------------------------------------------|------------------------|-----------------------|-----------------------|----------------|----------------------|---------------|
| I               | Notice 6<br>Management |   | To-do List<br>1. After logging in to the               | OLISS web side, the us | er will enter the wo  | rkbench by default    |                |                      |               |
| 000             | BI Dashboard           |   | All (867) Due 22 Overdue 809                           | Reminders(18)          |                       |                       |                | 1 Items Selected V   | All Vessels 🗸 |
| Ŷ               | Vessel Management >    |   | Workflow Task (24)                                     |                        |                       |                       |                |                      |               |
| ይ               | Crew Management        |   | Chart Appl.(5) Chart Inquiry—Execute(2)                | Chart Order—Execute(5) | Chart Order—Accept(1) | Em'cy Drill—Accept(7) | Emergency Yea  | ar Plan—Approve(4)   |               |
| <b>ات</b><br>بر | Crew Cost              | l | Waiting Task(825)   Em'cy Drill(17)   Em'cy Drill(790) | ing Management(18)     |                       | 2. Click "Emerg       | gency Year Pla | n - Approve" under W | /orkflow Task |
| _               | Management             |   | Reliable Safety Responsibilty                          |                        |                       |                       |                |                      |               |
| T               | Maintenance >          |   |                                                        |                        |                       |                       |                |                      |               |
| E3              | Repair Management >    |   | Cost Statistics Items Statistics Ope                   | ration Log             |                       |                       |                |                      | Custom Module |
| ඛ               | Stock Management       |   |                                                        |                        |                       |                       |                |                      |               |
| Ä               | Purchasing >           |   | Labor 2024-11 ~ 2024-11<br>Reimbursement               | Details                | e Cost 2024-11        | ~ 2024-11 Details     | Stock-out Co   | 2024-11 ~ 2024       | 11 Details    |
|                 | Management             |   |                                                        |                        | 0.00 —                | — 1,230.00            |                | 0                    | ,             |

| 6   | )互海科技                     |   | ତ        |                     | Workbench (21001) Vess | el Monitor Find    | Switching System -    | en • ⑦ 💮 朱慧            |  |
|-----|---------------------------|---|----------|---------------------|------------------------|--------------------|-----------------------|------------------------|--|
|     | Notice<br>Management      | 6 | ← Annual | Em'cy Plan —Approve |                        |                    |                       |                        |  |
| 000 | BI Dashboard              | > |          |                     | 3. Click anywhere      | in the target plan | 2025 V Keywords Searc | ching Search Reset     |  |
| Ŷ   | Vessel Management         | > | No.      | Vessel Name 🔻       | Number of Plan Items   | Туре 💌             | Submission Time       | Status                 |  |
| ይ   | Crew Management           | > | 1        | LINK OCEAN 1        | 21 items               | Generate Plan      | 2024-12-13 10:01:06   | Approving              |  |
| 3   | Crew Cost                 | > | 2        | LINK OCEAN 1        | 1 items                | Generate Plan      | 2024-12-04 17:09:05   | Approving              |  |
| Ω   | Recruitment<br>Management | > | 3        | LINK OCEAN 1        | 1 items                | Generate Plan      | 2024-12-04 17:07:10   | Approving              |  |
| ſ   | Maintenance               | > | 4        | LINK OCEAN 1        | 1 items                | Generate Plan      | 2024-12-04 17:06:55   | Approving              |  |
| Ţ   | Repair Management         | > |          |                     |                        |                    |                       |                        |  |
| ඛ   | Stock Management          | > |          |                     |                        |                    |                       |                        |  |
| Ä   | Purchasing<br>Management  | > |          |                     |                        |                    |                       | 4 Total 10Total/Page 🗸 |  |

| Vessel: | LINK OCEAN 14 Yea | ır: 2025     |               |              |     |              |     |              |              |              |     |              |     |              |     |              |           |
|---------|-------------------|--------------|---------------|--------------|-----|--------------|-----|--------------|--------------|--------------|-----|--------------|-----|--------------|-----|--------------|-----------|
| No.     | Executing Project | Project Type | Period(Month) | Jan          | Feb | Mar          | Apr | May          | Jun          | Jul          | Aug | Sept         | Oct | Nov          | Dec | Approval Pro | Operation |
| 1       | 应急逃生培训3.14        | Training     | 1             |              | ~   | $\checkmark$ | ~   | $\checkmark$ | $\checkmark$ | $\checkmark$ | 1   | $\checkmark$ | ~   | $\checkmark$ | ~   | 应急年计划        | Update    |
| 2       | 应急逃生培训3.14.2      | Training     | 1             |              |     | ~            | ~   | $\checkmark$ | 1            | $\checkmark$ | 1   | $\checkmark$ | ~   | $\checkmark$ | ~   | 应急年计划        | Update    |
| 3       | 朱俊测试导入功能1         | Drill        | 1             | $\checkmark$ | 1   | $\checkmark$ | N   | $\checkmark$ | 1            | $\checkmark$ | 4   | $\checkmark$ | ~   | $\checkmark$ | 1   | 应急年计划        | Update    |
| 4       | 朱俊测试导入功能2         | Drill        | 2             | $\checkmark$ |     | $\checkmark$ |     | $\checkmark$ |              | $\checkmark$ |     | $\checkmark$ |     | $\checkmark$ |     | 应急年计划        | Update    |
| 5       | 朱俊测试导入功能3         | Drill        | 3             | $\checkmark$ |     |              | ~   |              |              | $\checkmark$ |     |              | ~   |              |     | 应急年计划        | Update    |
| 6       | 朱俊测试导入功能4         | Drill        | 4             | $\checkmark$ |     |              |     | $\checkmark$ |              |              |     | $\checkmark$ |     |              |     | 应急年计划        | Update    |
| 7       | 朱俊测试导入功能5         | Drill        | 5             |              |     |              |     | $\checkmark$ |              |              |     |              | ~   |              |     | 应急年计划        | Update    |
| 8       | 测试应急项目            | Drill        | 3             |              | ~   |              |     | ~            |              |              | ~   |              |     |              |     | 应急年计划        | Update    |
|         |                   |              |               |              |     |              |     |              |              |              |     |              |     |              |     |              |           |

Task Progress

O Approve — 船长 ①

| 4. Click "Accepted" or "Withdraw" or "Reject" according to the actual situation | ←[ | Withdraw | Accepted | Reject | Comment |
|---------------------------------------------------------------------------------|----|----------|----------|--------|---------|
|                                                                                 |    |          |          |        |         |

## Accepted:

|        |                                                                  |              |               |     |     |     |     | Generate Annual E | Agree 😣                                                   |
|--------|------------------------------------------------------------------|--------------|---------------|-----|-----|-----|-----|-------------------|-----------------------------------------------------------|
| Vesse  | LINK OCEAN 14 Yea                                                | ır: 2025     |               |     |     |     |     |                   | Agree Opinion                                             |
| No.    | Executing Project                                                | Project Type | Period(Month) | Jan | Feb | Mar | Apr | May               | Please enter                                              |
| 1      | 应急逃生培训3.14                                                       | Training     | 1             |     |     |     |     |                   | Upload                                                    |
| 2      | 应急逃生培训3.14.2                                                     | Training     | 1             |     |     |     |     |                   | 4                                                         |
| 3      | 朱俊测试导入功能1                                                        | Drill        | 1             |     |     |     |     |                   | 5. Fill in agree opinion and upload attachments as needed |
| 4      | 朱俊测试导入功能2                                                        | Drill        | 2             |     |     |     |     |                   |                                                           |
| 5      | 朱俊测试导入功能3                                                        | Drill        | 3             |     |     |     |     |                   |                                                           |
| 6      | 朱俊测试导入功能4                                                        | Drill        | 4             |     |     |     |     |                   |                                                           |
| 7      | 朱俊测试导入功能5                                                        | Drill        | 5             |     |     |     |     |                   |                                                           |
| 8      | 测试应急项目                                                           | Drill        | 3             |     |     |     |     |                   |                                                           |
| Task I | Progress<br>Apply 2025-05-07-15<br>Ф 2062.1%<br>Арргоче — ЮНС () | ) 06 47      |               |     |     |     |     |                   |                                                           |
|        |                                                                  |              |               |     |     |     |     |                   | 6. Click "Confirm" 🔶 Confirm                              |

**Reject:** 

|        |                                                                                                    |              |               |     |     |     | 1   | Generate Annual E | Reject 🛛 😵                    |
|--------|----------------------------------------------------------------------------------------------------|--------------|---------------|-----|-----|-----|-----|-------------------|-------------------------------|
| Vessel | LINK OCEAN 14 Yea                                                                                                    | r: 2025      |               |     |     |     |     |                   | Reject Reason *               |
| No.    | Executing Project                                                                                                    | Project Type | Period(Month) | Jan | Feb | Mar | Apr | May               | Please enter                  |
| 1      | 应急逃生培训3.14                                                                                                    | Training     | 1             |     |     |     |     |                   | ( 000 ) (                     |
| 2      | 应急逃生培训3.14.2                                                                                                    | Training     | 1             |     |     |     |     |                   | 5. Fill in the reject reason  |
| 3      | 朱俊测试导入功能1                                                                                                    | Drill        | 1             |     |     |     |     |                   |                               |
| 4      | 朱俊测试导入功能2                                                                                                    | Drill        | 2             |     |     |     |     |                   |                               |
| 5      | 朱俊腴试导入功能3                                                                                                    | Drill        | 3             |     |     |     |     |                   |                               |
| 6      | 朱俊测试导入功能4                                                                                                    | Drill        | 4             |     |     |     |     |                   |                               |
| 7      | 朱俊测试导入功能5                                                                                                    | Drill        | 5             |     |     |     |     |                   |                               |
| 8      | 测试应急项目                                                                                                    | Drill        | 3             |     |     |     |     |                   |                               |
| Task F | rogress<br>Apply 2025 05 07 15<br>The second second secon | )            |               |     |     |     |     |                   |                               |
|        |                                                                                                    |              |               |     |     |     |     |                   | 6. Click " Confirm" 🔶 Confirm |

## Withdraw:

|        |                                                                   |              |               |     |         |              |       | Generate Annu     | al Em'cy Plan 🌔      | Approving         |             |             |         |     |          |                 |           |
|--------|-------------------------------------------------------------------|--------------|---------------|-----|---------|--------------|-------|-------------------|----------------------|-------------------|-------------|-------------|---------|-----|----------|-----------------|-----------|
| Vessel | LINK OCEAN 14 Yea                                                 | ır: 2025     |               |     |         |              |       |                   |                      |                   |             |             |         |     |          |                 |           |
| No.    | Executing Project                                                 | Project Type | Period(Month) | Jan | Feb     | Mar          | Apr   | May               | Jun                  | Jul               | Aug         | Sept        | Oct     | Nov | Dec      | Approval Pro    | Operation |
| 1      | 应急逃生培训3.14                                                        | Training     | 1             |     |         |              |       |                   |                      |                   |             |             |         |     |          | 应急年计划           | Update    |
| 2      | 应急逃生培训3.14.2                                                      | Training     | 1             |     |         |              |       |                   |                      |                   |             |             |         |     |          | 应急年计划           | Update    |
| 3      | 朱俊测试导入功能1                                                         | Drill        | 1             |     |         |              |       |                   |                      |                   | 4           |             |         |     |          | 应急年计划           | Update    |
| 4      | 朱俊测试导入功能2                                                         | Drill        | 2             |     |         |              |       | (                 | $\square$            |                   |             |             |         |     |          | 应急年计划           | Update    |
| 5      | 朱俊测试导入功能3                                                         | Drill        | 3             |     |         |              |       |                   | $\cdot$              |                   |             |             |         |     |          | 应急年计划           | Update    |
| 6      | 朱俊测试导入功能4                                                         | Drill        | 4             |     |         |              | After | the oper          | ation, th            | e annual          |             |             |         |     |          | 应急年计划           | Update    |
| 7      | 朱俊测试导入功能5                                                         | Drill        | 5             |     |         |              | er    | nergency          | y plan w<br>and dole | ill be<br>tod. It |             |             |         |     |          | 应急年计划           | Update    |
| 8      | 测试应急项目                                                            | Drill        | 3             |     |         |              | need  | ls to be r        | emade.               | Are vou           | 4           |             |         |     |          | 应急年计划           | Update    |
| Task F | rogress<br>Аррју 2025-05-07 15<br>Торгор 20128<br>Арргоче — ЮК () | .06.47       |               |     | Click * | OK" to inval | sure  | YOU WAN<br>Cancel | t to with            | draw it?          | , and you i | need to rem | take it |     |          |                 |           |
|        |                                                                   |              |               |     |         |              |       |                   |                      |                   |             |             |         |     | Withdraw | Accepted Reject | Commer    |

## Next step:

Emergency drills will be automatically generated after the approval of the annual emergency plan.